## คู่มือการสอบปลายภาคออนไลน์ด้วยระบบจัดการเรียนการสอนด้วยสื่อดิจิทัล

- 1. เข้าใช้งานเว็บไซต์ <u>https://lms.christian.ac.th/</u>
- 2. Log in ด้วย Account ของ นักศึกษา

| Digital Learning Management System                                                                                        |  |
|----------------------------------------------------------------------------------------------------|--|
| Username<br>Password<br>Log In<br>Forgotten your username or password?<br>Cookles must be enabled in your browser<br>©    |  |
| Is this your first time here?<br>For full access to this site, you first need to create an account.<br>Create new account |  |
|                                                                                                    |  |
|                                                                                                    |  |

3. เลือกเข้าสอบตามคณะวิชา หรือที่ ได้รับแจ้งจากอาจารย์

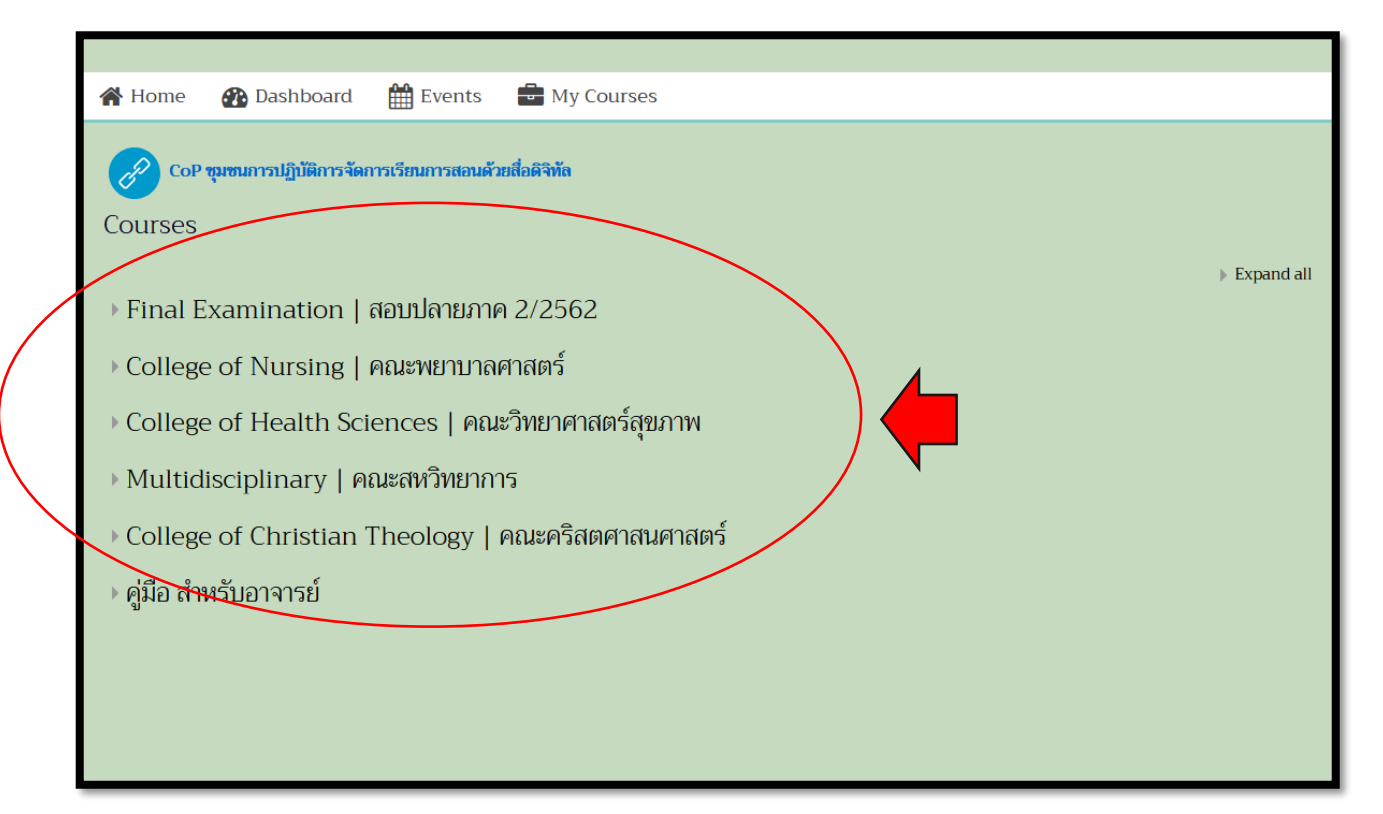

## 4. เลือกรายวิชา

|       | Course categories: Final Examination   สอบปลายภาค 2/2562 | ÷  |
|-------|----------------------------------------------------------|----|
|       | Search Courses Go                                        |    |
|       | TSSE3301 กฎหมายและจริยธรรมสำหรับนักวิทยาศาสตร์การกีฬา    |    |
| ,<br> | Teacher: Rungfa Thiamklang                               |    |
|       | 🗢 TMSE3304 การจัดการงานสารบรรณ                           |    |
|       | Teacher: 39223 สุภัสสรา วิภากูล                          |    |
|       | TPTH3213 สรีรวิทยาการออกกำลังกาย                         | ٩, |

ทำข้อสอบปลายภาค คลิกที่

| Final Examination |  |
|-------------------|--|

กดปุ่มเพื่อเริ่มทำข้อสอบ

Attempt quiz now

| Test       |                     |
|------------|---------------------|
| test       |                     |
| Grading me | thod: Highest grade |
| Atte       | mpt quiz now        |

7. เริ่มลงมือทำข้อสอบปลายภาค กดเลือกคำตอบ ดังภาพ

Next page

- เลือกข้อถัดไป กดปุ่ม

| Questi            | n1                  | ≡0    | )uiz     | na     | vig  | atic | on |    |    |    |
|-------------------|---------------------|-------|----------|--------|------|------|----|----|----|----|
| Not ye            | ed                  | 1     | 2        | 3      | 4    | 5    | 6  | 7  | 8  | 9  |
| Marke             | lout of Select ange | 10    | 11       | 12     | 13   | 14   | 15 | 16 | 17 | 18 |
| (은 Flag<br>questi |                     | 19    | 20       | 21     | 22   | 23   | 24 | 25 | 26 | 27 |
| Ec<br>questi      |                     | 28    | 29       | 30     | 31   | 32   | 33 | 34 | 35 | 36 |
|                   | 0 d.                | 37    | 38       | 39     | 40   | 41   | 42 | 43 | 44 | 45 |
|                   |                     | ſ     | 47       | 48     | 49   | 50   | 51 | 52 | 53 | 54 |
|                   | Next page           |       | 6        | 57     | 58   | 59   | 60 |    |    |    |
| «                 | PREVIOUS ACTIVITY   | Finis | h atter  | npt    |      |      |    |    |    |    |
|                   | Final Examination   | St    | art a ne | ew pre | view | 1    |    |    |    |    |

8. นักศึกษาสามารถตรวจสอบสถานะการทำข้อสอบในแถบ Quiz Navigation

| ■ Quiz navigation   |    |    |    |    |    |    |    |    |
|---------------------|----|----|----|----|----|----|----|----|
| 1                   | 2  | 3  | 4  | 5  | 6  | 7  | 8  | 9  |
| 10                  | 11 | 12 | 13 | 14 | 15 | 16 | 17 | 18 |
| 19                  | 20 | 21 | 22 | 23 | 24 | 25 | 26 | 27 |
| 28                  | 29 | 30 | 31 | 32 | 33 | 34 | 35 | 36 |
| 37                  | 38 | 39 | 40 | 41 | 42 | 43 | 44 | 45 |
| 46                  | 47 | 48 | 49 | 50 | 51 | 52 | 53 | 54 |
| 55                  | 56 | 57 | 58 | 59 | 60 |    |    |    |
| Finish attempt      |    |    |    |    |    |    |    |    |
| Start a new preview |    |    |    |    |    |    |    |    |

เมื่อนักศึกษาทำข้อสอบจนถึงข้อสุดท้ายแล้ว ให้กดปุ่ม

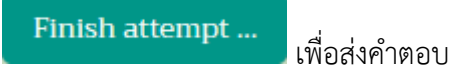

| Question <b>60</b><br>Not yet<br>answered<br>Marked out of<br>1.00<br>V Flag<br>question<br>Edit<br>question | Select one:<br>() a.<br>() b.<br>() c.<br>() d. |
|----------------------------------------------------------------------------------------------------|-------------------------------------------------|
| 10. ระบเ                                                                                                    | บยืนยันการส่งข้อสอบอีกครั้ง กดปุ่ม              |
| 57                                                                                                    | Not yet answered                                |
| 58                                                                                                    | Not yet answered                                |
| 59                                                                                                    | Not yet answered                                |
| 60                                                                                                    | Not yet answered                                |
|                                                                                                    | Return to attempt<br>Submit all and finish      |

11. เสร็จสิ้นขั้นตอนการสอบออนไลน์